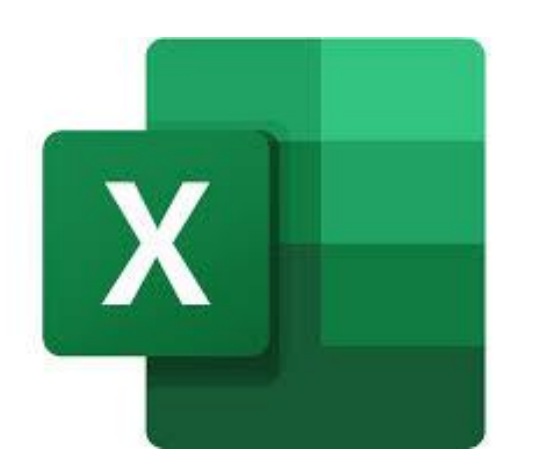

- Open the .csv in Excel.
- If prompted, do not convert data.
- Do not change the content of the header rows. (Column widths can be adjusted.)

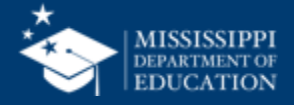

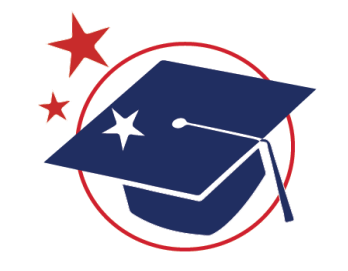

# LEA ID

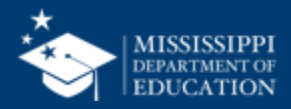

### **Format Spreadsheets – LEA ID**

- Click on the Column letter (ex: C) to select the column that needs to be formatted.
- Format > Format Cells

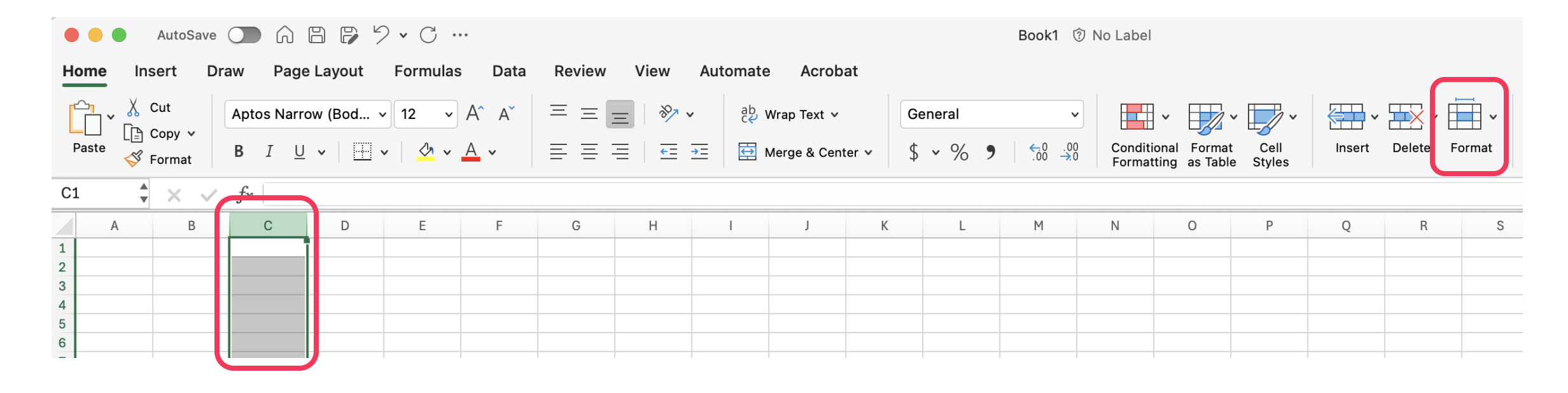

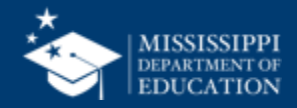

| Home                                                               | Insert Dra                    | w Page                      | e Layout             | Formulas                 | b Data       | Review         | View | Automate  | e Acrobat                       |                   |                              |                 |                                |                |        |        |                                                                    |
|--------------------------------------------------------------------|-------------------------------|-----------------------------|----------------------|--------------------------|--------------|----------------|------|-----------|---------------------------------|-------------------|------------------------------|-----------------|--------------------------------|----------------|--------|--------|--------------------------------------------------------------------|
| Paste                                                              | X Cut<br>☐ Copy →<br>≪ Format | Aptos Narro<br>B I <u>U</u> | ow (Bod 、<br>、   🖽 、 | v 12 v<br>v   <u>◇</u> v | A^ A`<br>A • | = = ;<br>= = : |      | × db ce v | Wrap Text Y<br>Merge & Center Y | General<br>\$ ~ % | •<br>• 0 .00 .00<br>• 00 .00 | Condit<br>Forma | ional Format<br>tting as Table | Cell<br>Styles | Insert | Delete | Cell Size                                                          |
| A1                                                                 | ▲ × ✓<br>■ B                  | fx C                        | D                    | E                        | F            | G              | Н    |           | J                               | < L               | М                            | N               | 0                              | Р              | 0      | R      | L Row Height<br>AutoFit Row Height                                 |
| 1<br>2<br>3<br>4<br>5                                              |                               |                             |                      |                          |              |                |      |           |                                 |                   |                              |                 |                                |                |        |        | Column Width<br>AutoFit Column Width<br>Default Width              |
| 6<br>7<br>8                                                        |                               |                             |                      |                          |              |                |      |           |                                 |                   |                              |                 |                                |                |        |        | Visibility<br>Hide & Unhide                                        |
| 9           10           11           12           13           14 |                               |                             |                      |                          |              |                |      |           |                                 |                   |                              |                 |                                |                |        |        | Organize Sheets<br>Rename Sheet<br>Move or Copy Sheet<br>Tab Color |
| 15<br>16<br>17<br>18<br>19<br>20                                   |                               |                             |                      |                          |              |                |      |           |                                 |                   |                              |                 |                                |                |        |        | Protection<br>☐ Protect Sheet<br>✓ △ Lock Cell                     |
| 21<br>22<br>23                                                     |                               |                             |                      |                          |              |                |      |           |                                 |                   |                              |                 |                                |                |        |        | E Format Cells                                                     |

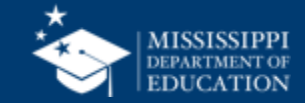

- Select Custom
- Under Type, enter "0000"
- Select OK

| Number Alignment Font Border Fill Protection                                                                                                    |
|----------------------------------------------------------------------------------------------------|
| Category:SampleGeneralNumberCurrencyAccountingDateDoteDotoTimePercentageFractionScientificText#,##0special*,##0*,##0 </td |
| #,##0.00_);(#,##0.00)         #,##0.00_);[Red](#,##0.00)         \$#,##0_);(\$#,##0)         \$#.##0_):(\$#,##0)         \$#.##0_]:[Red](\$#.##0)         Delete         Type the number format code, using one of the existing codes as a starting point.         Cancel       OK                                                                                                    |

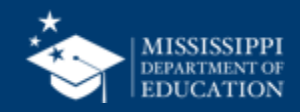

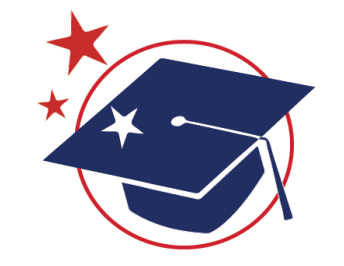

# School ID

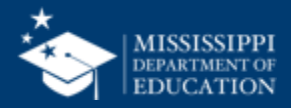

- Click on the Column letter (ex: C) to select the column that needs to be formatted.
- Format > Format Cells

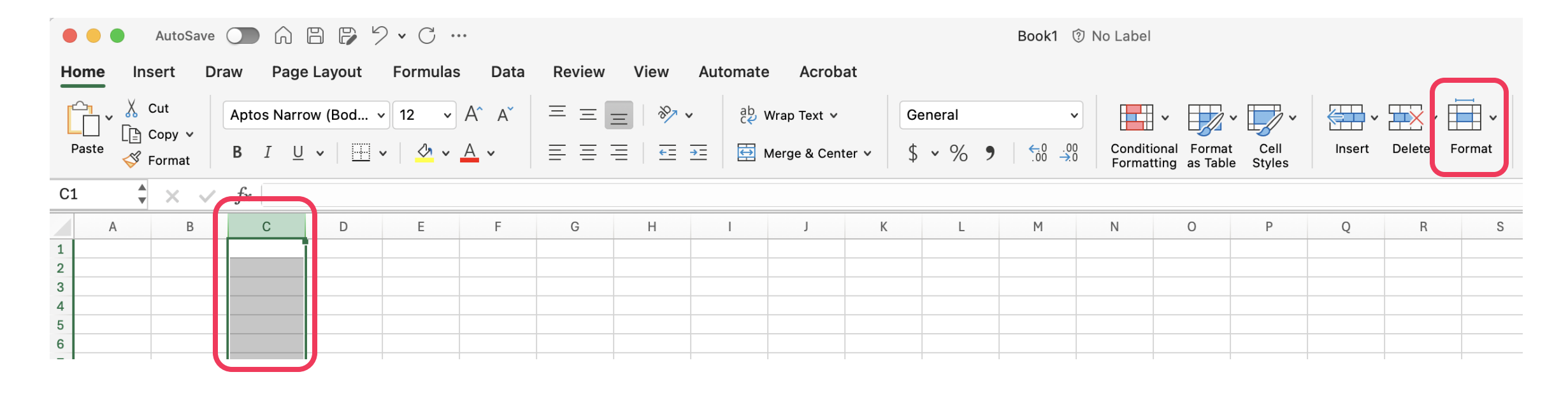

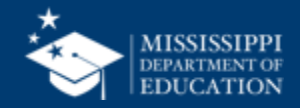

| Home                                   | Insert Dr                     | aw Pag                     | e Layout                          | Formulas                  | s Data       | Review         | View                               | Automate               | e Acrobat                       |                  |              |              |                      |                             |                |        |        |                                                                    |
|----------------------------------------|-------------------------------|----------------------------|-----------------------------------|---------------------------|--------------|----------------|------------------------------------|------------------------|---------------------------------|------------------|--------------|--------------|----------------------|-----------------------------|----------------|--------|--------|--------------------------------------------------------------------|
| Paste                                  | 从 Cut<br>È Copy ∽<br>ダ Format | Aptos Narr<br>B I <u>U</u> | row (Bod \<br><u> </u> \ <u> </u> | • 12 •<br>•   <u></u> • • | A^ A`<br>A • | = = ;<br>= = : | =   <b>≫ ∨</b><br>=   <u>-</u> = : | , db<br>c¢ v<br>→= ∰ N | Wrap Text 🗸<br>Merge & Center 🗸 | Genera<br>\$ ~ C | ı<br>% 9 ∣ ° | ▼<br>0.00.00 | Condition<br>Formatt | onal Format<br>ing as Table | Cell<br>Styles | Insert | Delete | Cell Size                                                          |
| A1                                     | × × v                         | fx C                       | D                                 | F                         | F            | G              | Н                                  |                        |                                 | к                | 1            | м            | N                    | 0                           | P              | 0      | B      | Left Row Height AutoFit Row Height                                 |
| 1<br>2<br>3<br>4<br>5                  |                               |                            |                                   |                           |              |                |                                    |                        |                                 |                  |              |              |                      |                             |                |        |        | Column Width<br>AutoFit Column Width<br>Default Width              |
| 6<br>7<br>8                            |                               |                            |                                   |                           |              |                |                                    |                        |                                 |                  |              |              |                      |                             |                |        |        | Visibility<br>Hide & Unhide                                        |
| 10       11       12       13       14 |                               |                            |                                   |                           |              |                |                                    |                        |                                 |                  |              |              |                      |                             |                |        |        | Organize Sheets<br>Rename Sheet<br>Move or Copy Sheet<br>Tab Color |
| 15<br>16<br>17<br>18<br>19<br>20       |                               |                            |                                   |                           |              |                |                                    |                        |                                 |                  |              |              |                      |                             |                |        |        | Protection<br>☐ Protect Sheet<br>✓ △ Lock Cell                     |
| 21<br>22<br>23                         |                               |                            |                                   |                           |              |                |                                    |                        |                                 |                  |              |              |                      |                             |                |        |        | E Format Cells                                                     |

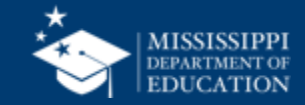

- Select Custom
- Under Type, enter "0000-000"
- Select OK

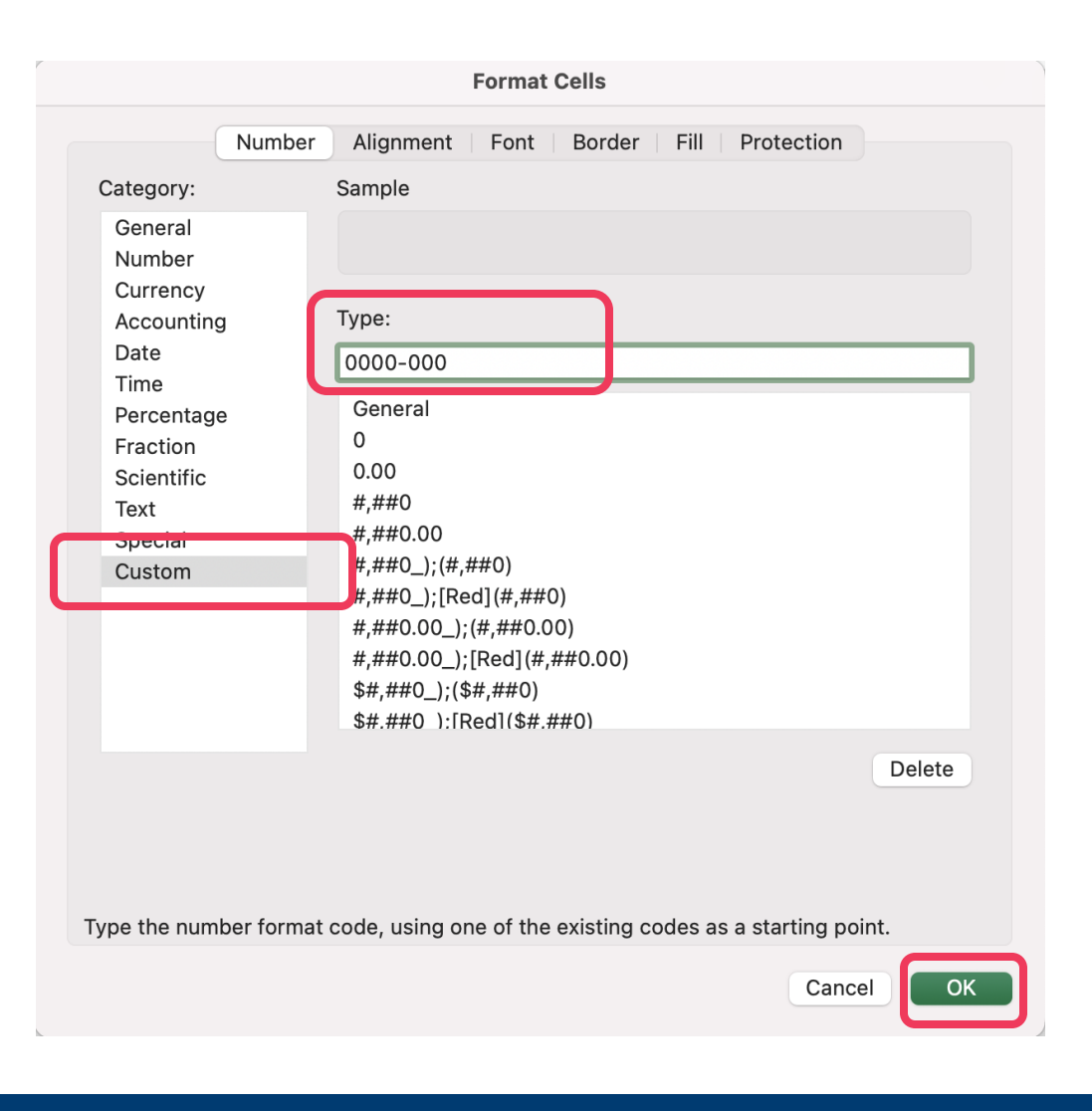

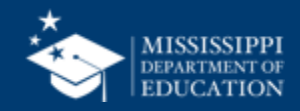

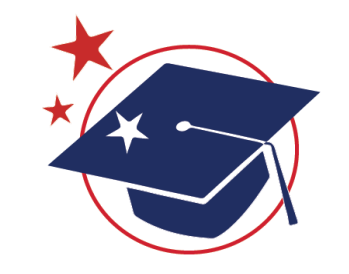

# **MSIS IDs**

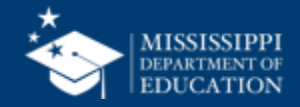

- Click on the Column letter (ex: C) to select the column that needs to be formatted.
- Format > Format Cells

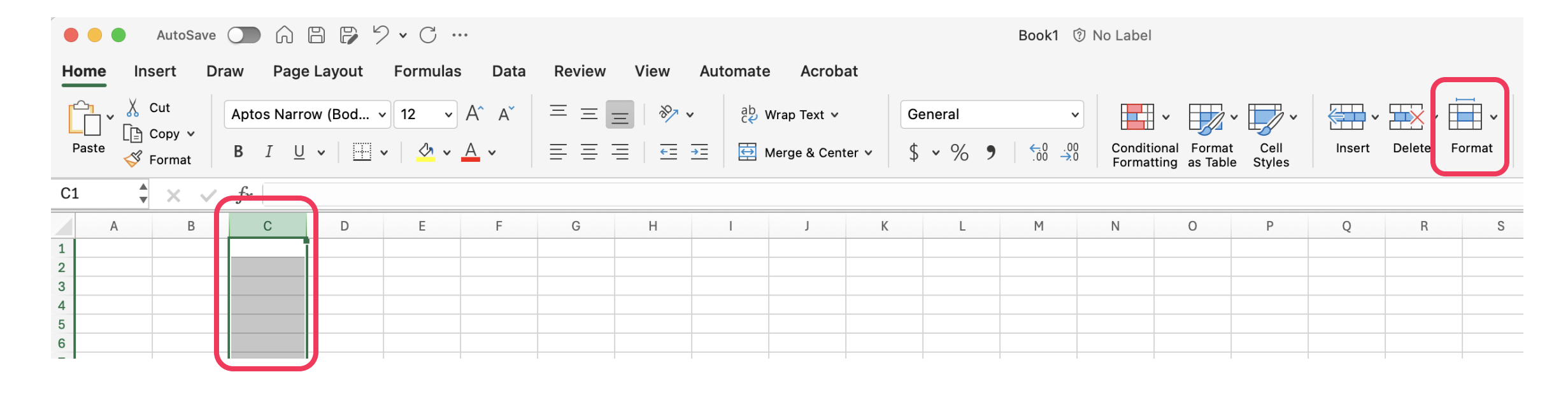

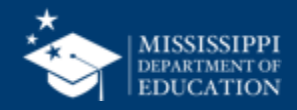

| Но                                    | me Ins | ert Dr                  | aw Pag              | e Layout            | Formulas                                                                                                    | s Data       | Review | View | Automate     | Acrobat                         |                   |                         |          |                              |                |             |        |                                                                    |
|---------------------------------------|--------|-------------------------|---------------------|---------------------|----------------------------------------------------------------------------------------------------|--------------|--------|------|--------------|---------------------------------|-------------------|-------------------------|----------|------------------------------|----------------|-------------|--------|--------------------------------------------------------------------|
| P                                     | aste   | Cut<br>Copy ∽<br>Format | Aptos Narr<br>B I U | row (Bod<br>┘ ~ │ ⊞ | <ul> <li>12 </li> <li>✓</li> <li>✓</li> <li< th=""><th>A^ A`<br/>A ~</th><th></th><th>=  </th><th>eb v<br/>ce v</th><th>Vrap Text ♀<br/>1erge &amp; Center ♀</th><th>General<br/>\$ • %</th><th>•<br/>0.00 0↔<br/>0.00 0↔</th><th>Conditio</th><th>onal Format<br/>ting as Table</th><th>Cell<br/>Styles</th><th>V<br/>Insert</th><th>Delete</th><th>Cell Size<br/>↓ Row Height</th></li<></ul> | A^ A`<br>A ~ |        | =    | eb v<br>ce v | Vrap Text ♀<br>1erge & Center ♀ | General<br>\$ • % | •<br>0.00 0↔<br>0.00 0↔ | Conditio | onal Format<br>ting as Table | Cell<br>Styles | V<br>Insert | Delete | Cell Size<br>↓ Row Height                                          |
|                                       | A      | В                       | C                   | D                   | E                                                                                                    | F            | G      | Н    | I            | J k                             | ( L               | М                       | N        | 0                            | Р              | Q           | R      | AutoFit Row Height                                                 |
| 1<br>2<br>3<br>4<br>5                 |        |                         |                     |                     |                                                                                                    |              |        |      |              |                                 |                   |                         |          |                              |                |             |        | Column Width<br>AutoFit Column Width<br>Default Width              |
| 6<br>7<br>8                           |        |                         |                     |                     |                                                                                                    |              |        |      |              |                                 |                   |                         |          |                              |                |             |        | Visibility<br>Hide & Unhide                                        |
| 9<br>10<br>11<br>12<br>13<br>14<br>15 |        |                         |                     |                     |                                                                                                    |              |        |      |              |                                 |                   |                         |          |                              |                |             |        | Organize Sheets<br>Rename Sheet<br>Move or Copy Sheet<br>Tab Color |
| 16<br>17<br>18<br>19<br>20            |        |                         |                     |                     |                                                                                                    |              |        |      |              |                                 |                   |                         |          |                              |                |             |        | Protection<br>☐ Protect Sheet<br>✓ 合 Lock Cell                     |
| 21<br>22<br>23                        |        |                         |                     |                     |                                                                                                    |              |        |      |              |                                 |                   |                         |          |                              |                |             |        | Format Cells                                                       |

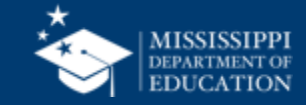

- Select Custom
- Under Type, enter "00000000"
- Select OK

|                               | Format Cells                                                |        |
|-------------------------------|-------------------------------------------------------------|--------|
| Numbe                         | Alignment   Font   Border   Fill   Protection               |        |
| Category:                     | Sample                                                      |        |
| General<br>Number<br>Currency | Improperly formatted field.                                 |        |
| Accounting                    | Туре:                                                       |        |
| Date                          | 00000000                                                    |        |
| Percentage                    | General                                                     |        |
| Fraction                      | 0                                                           |        |
| Scientific                    | 0.00                                                        |        |
| Text                          | #,##0.00                                                    |        |
| Custom                        | #,##0_);(#,##0)                                             |        |
|                               | #,##0_);[Red](#,##0)                                        |        |
|                               | #,##0.00_);(#,##0.00)                                       |        |
|                               | \$#,##0.00_),[Red](#,##0.00)                                |        |
|                               | \$#.##0):[Red](\$#.##0)                                     |        |
|                               |                                                             | Delete |
|                               |                                                             |        |
|                               |                                                             |        |
|                               |                                                             |        |
| Type the number form          | at code, using one of the existing codes as a starting poin | t.     |
|                               |                                                             |        |
|                               | Cancel                                                      | ОК     |
|                               |                                                             |        |

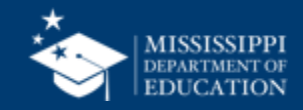

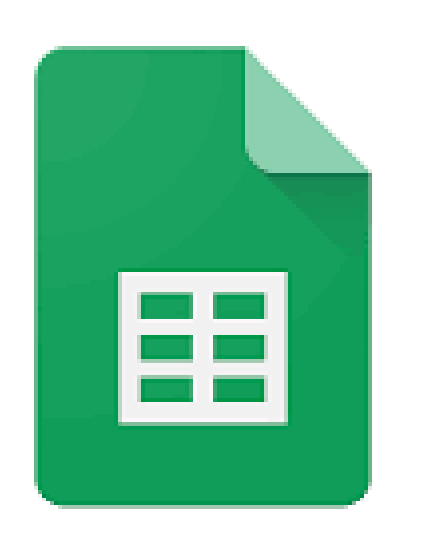

- Open the .csv in Google Sheets.
- If prompted, do not convert data.
- Do not change the content of the header rows. (Column widths can be adjusted.)

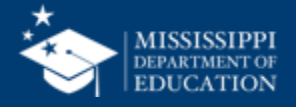

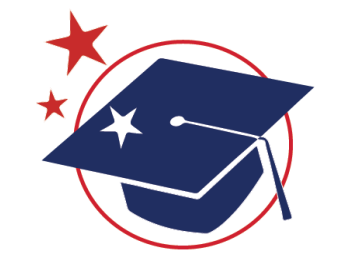

# LEA ID

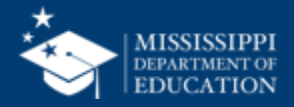

## **Google Sheets**

• Click on the Column letter (ex: C) to select the column that needs to be formatted.

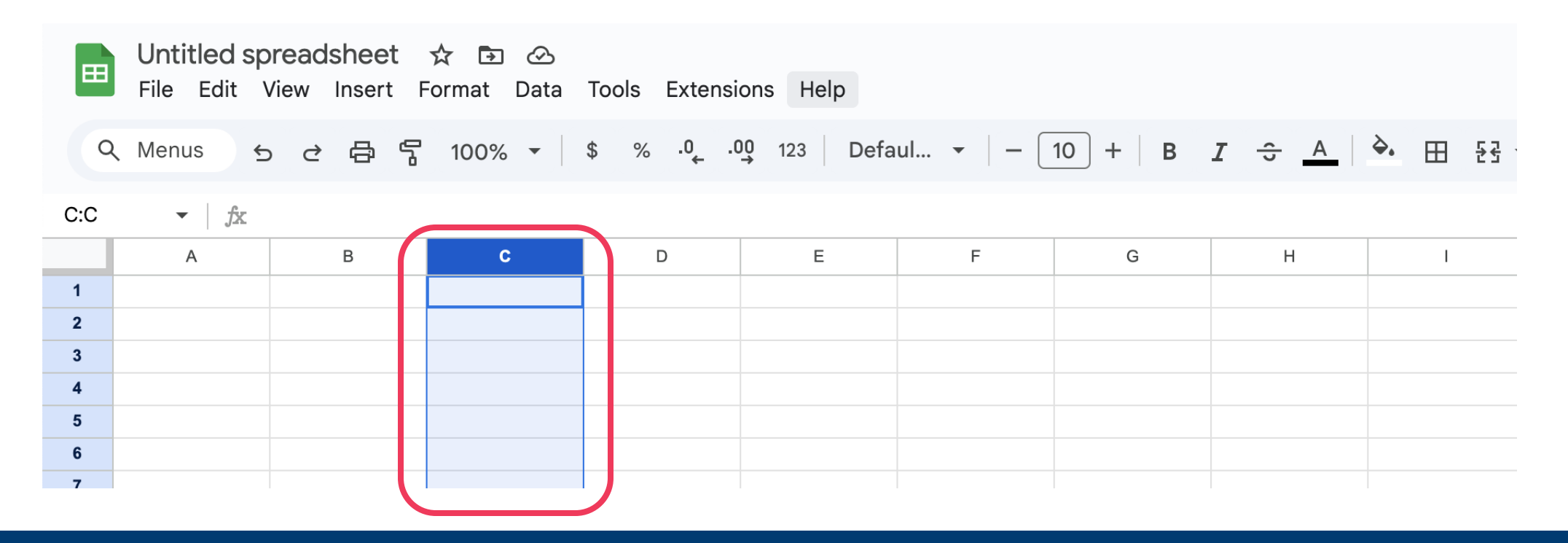

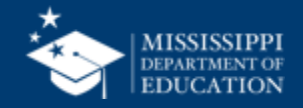

- Click on Format in the Menu bar
- Select Number, then Custom
   number format

| 🖞 💬 Theme                                                          | d.         | . •   - 10 +    | в <u>г</u> ÷ <u>А</u> |
|--------------------------------------------------------------------|------------|-----------------|-----------------------|
| 123 Number                                                         | •          | ✓ Automatic     |                       |
| <b>B</b> Text                                                      | Þ          | Plain text      | _                     |
| ≡ Alignment                                                        | ▶          |                 |                       |
| ₽  Wrapping                                                        | ►          | Number          | 1,000.12              |
| ▷ Rotation                                                         | ►          | Percent         | 10.12%                |
| 🕒 Smart chips                                                      | •          | Scientific      | 1.01E+03              |
| <b>⊤T</b> Font size                                                | •          | Accounting      | \$ (1,000.12)         |
| -<br>-<br>-<br>-<br>-<br>-<br>-<br>-<br>-<br>-<br>-<br>-<br>-<br>- | ►          | Financial       | (1,000.12)            |
|                                                                    |            | Currency        | \$1,000.12            |
| Convert to table                                                   | 第+Option+T | Currency rounde | d \$1,000             |
| Conditional formatting                                             |            |                 |                       |
| Alternating colors                                                 |            | Date            | 9/26/2008             |
|                                                                    | 001        | Time            | 3:59:00 PM            |
| X Clear formatting                                                 | 36 /       | Date time 9/2   | 26/2008 15:59:00      |
|                                                                    |            | Duration        | 24:01:00              |
|                                                                    |            | Custom currency |                       |
|                                                                    |            | Custom date and | l time                |

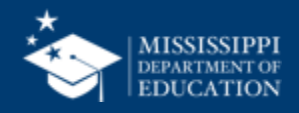

- In the Custom number formats box, type "0000"
- Select Apply

| Custom number formats | ×     |
|-----------------------|-------|
| 0000                  | Apply |
| Sample: 1235          | Help  |
|                       |       |
|                       |       |
|                       |       |
|                       |       |
|                       |       |
|                       |       |
|                       |       |
|                       |       |
|                       |       |
|                       |       |

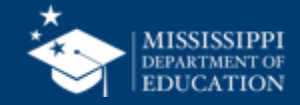

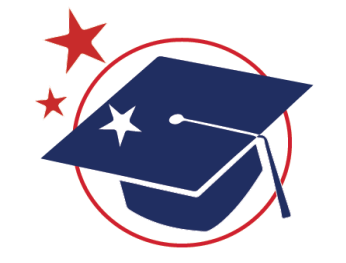

# School ID

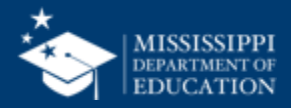

## **Google Sheets**

• Click on the Column letter (ex: C) to select the column that needs to be formatted.

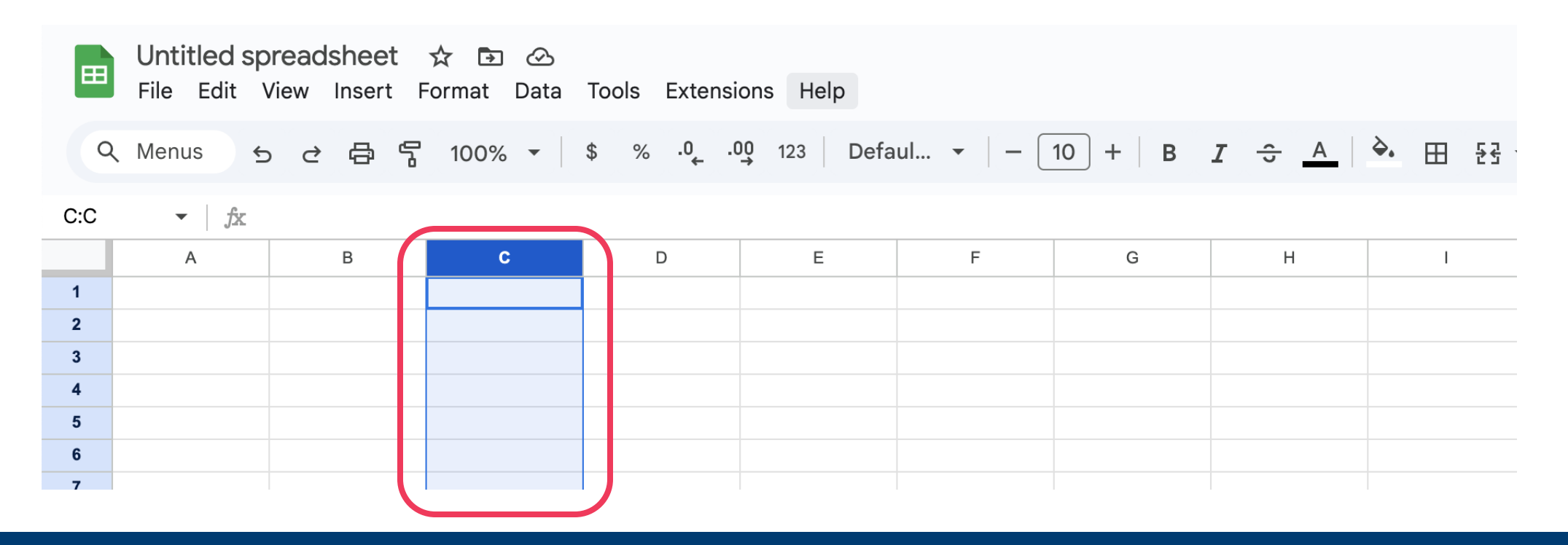

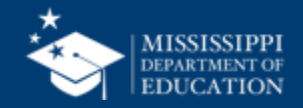

- Click on Format in the Menu bar
- Select Number, then Custom
   number format

| eet A 🖸 🔗<br>sert Format Lata Tools Extensions | Help       |                              |         |
|------------------------------------------------|------------|------------------------------|---------|
| 🔒 🖒 💬 Theme                                    | ıl         | . •   - 10 +   B I ÷ A       | ۵,      |
| 123 Number                                     | •          | ✓ Automatic                  |         |
| B Text                                         | •          | Plain text                   |         |
| ≡ Alignment                                    | ▶ -        |                              |         |
| ₽  Wrapping                                    | ►          | Number 1,000.12              |         |
| ℽ Rotation                                     | ►          | Percent 10.12%               |         |
| 🔁 Smart chips                                  | ►          | Scientific 1.01E+03          |         |
| <b>⊤T</b> Font size                            | •          | Accounting \$ (1,000.12)     |         |
| <del>∑ </del> Merge cells                      | ►          | Financial (1,000.12)         |         |
|                                                |            | Currency \$1,000.12          |         |
| Convert to table #+0                           | Option+T   | Currency rounded \$1,000     | \$1,000 |
| Conditional formatting                         |            | Date 9/26/2008               |         |
| Alternating colors                             |            | Time 2:50:00 PM              |         |
| ∑ Clear formatting                             | <b>%</b> \ | Date time 9/26/2008 15:59:00 |         |
|                                                |            | Duration 24:01:00            |         |
|                                                |            | Custom currency              |         |
|                                                |            | Custom date and time         |         |
|                                                |            | Custom number format         |         |
|                                                |            |                              |         |

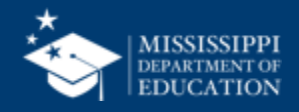

- In the Custom number formats box, type "0000-000"
- Select Apply

| 0000-000         | Apply |
|------------------|-------|
| Sample: 0001-235 | Help  |
|                  |       |
|                  |       |
|                  |       |
|                  |       |
|                  |       |
|                  |       |
|                  |       |
|                  |       |
|                  |       |
|                  |       |

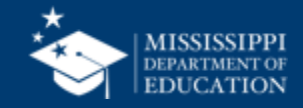

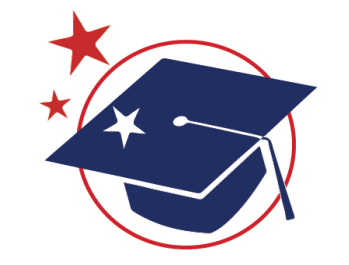

# **MSIS IDs**

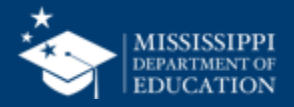

### **Google Sheets**

• Click on the Column letter (ex: C) to select the column that needs to be formatted.

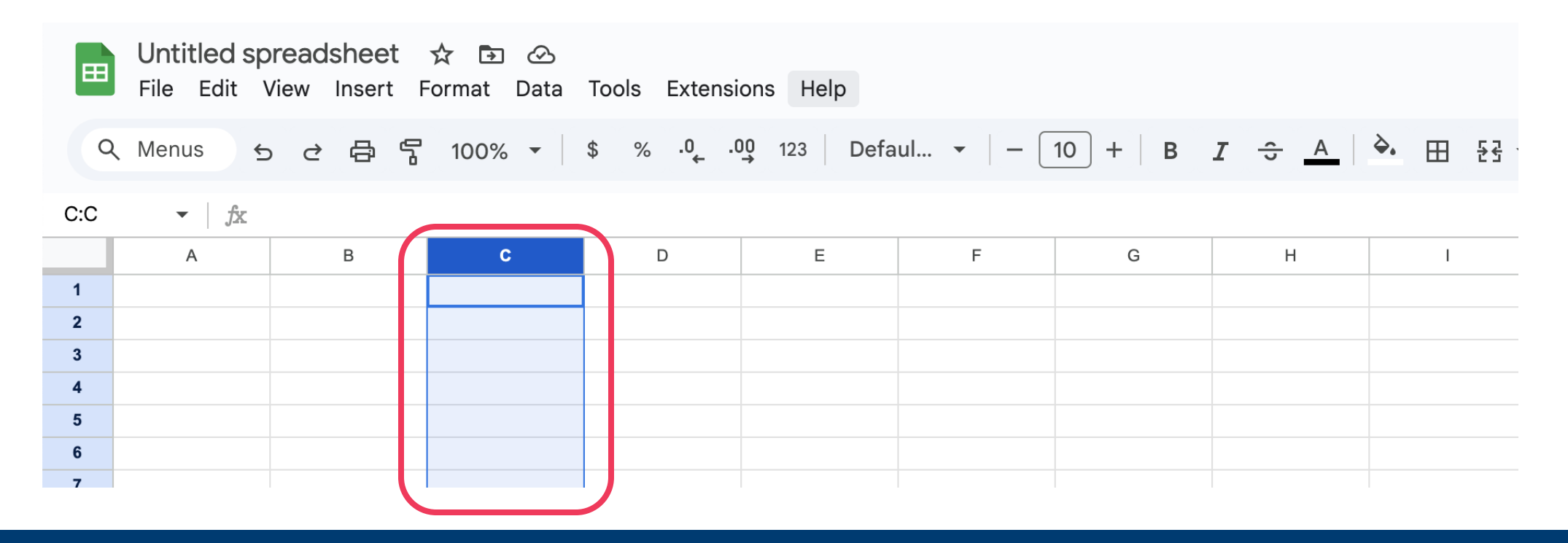

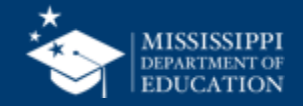

- Click on Format in the Menu bar
- Select Number, then Custom
   number format

| 💮 Theme                  | ıl.        | •   - 10 +       | в / ÷ А          |
|--------------------------|------------|------------------|------------------|
| 123 Number               | •          | ✓ Automatic      |                  |
| B Text                   | •          | Plain text       | -                |
|                          | ►          |                  |                  |
| ₽  Wrapping              | ►          | Number           | 1,000.12         |
| ℽ Rotation               | •          | Percent          | 10.12%           |
| 🔁 Smart chips            | •          | Scientific       | 1.01E+03         |
| T Font size              | •          | Accounting       | \$ (1,000.12)    |
| -<br>문국 Merge cells      | •          | Financial        | (1,000.12)       |
|                          |            | Currency         | \$1,000.12       |
| Convert to table         | 第+Option+T | Currency rounded | \$1,000          |
| 🛱 Conditional formatting |            |                  |                  |
| Alternating colors       |            | Date             | 9/26/2008        |
|                          | 901        | Time             | 3:59:00 PM       |
| X Clear formatting       | 7 35       | Date time 9/2    | 26/2008 15:59:00 |
|                          |            | Duration         | 24:01:00         |
|                          |            | Custom currency  |                  |
|                          |            | Custom date and  | time             |

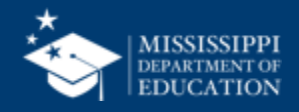

- In the Custom number formats box, type "00000000"
- Select Apply

| Custom number formats | ×     |
|-----------------------|-------|
| 00000000              | Apply |
| Sample: 000001235     | Help  |
|                       |       |
|                       |       |
|                       |       |
|                       |       |
|                       |       |
|                       |       |
|                       |       |
|                       |       |
|                       |       |
|                       |       |

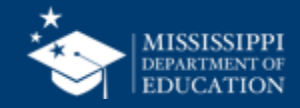